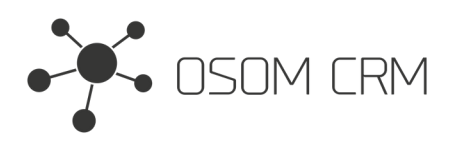

Osom CRM +370 5 207 8214 Laisves str. 3, Vilnius, LT-04215, Lithuania laimonas@osomcrm.com www.osomcrm.com

### Description

Provides the ability to send external form data to selected Entity. Version: v7+

# Installation

In order to install EspoCRM extension:

- 1. Login as an administrator.
- 2. Go to Administration > Extensions.
- 3. Upload your extension package (zip file).

4. Click Install button.

You can find more information here: https://docs.espocrm.com/administration/extensions/

# Setting up an Integration

1. Go to the administrator panel.

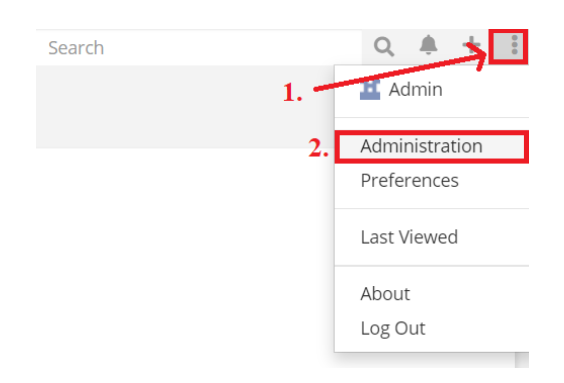

#### 2. Go to the Integration section.

| System              |                                         |
|---------------------|-----------------------------------------|
| Settings            | System settings of application.         |
| User Interface      | Configure UI.                           |
| ➔ Authentication    | Authentication settings.                |
| Scheduled Jobs      | Jobs which are executed by cron.        |
| € Currency          | Currency settings and rates.            |
| Notifications       | In-app and email notification settings. |
| 물 Integrations      | Integration with third-party services.  |
| <b>1</b> Extensions | Install or uninstall extensions.        |

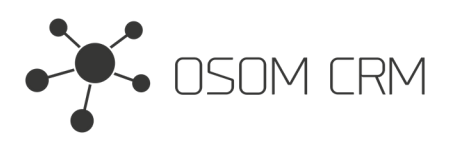

Osom CRM +370 5 207 8214 Laisves str. 3, Vilnius, LT-04215, Lithuania laimonas@osomcrm.com www.osomcrm.com

## Administration > Integrations

|  | 3. | Click | on | Osom | CRM » | Web | To Lea | ad. |
|--|----|-------|----|------|-------|-----|--------|-----|
|--|----|-------|----|------|-------|-----|--------|-----|

| Google Map | 5           | _ |
|------------|-------------|---|
| Osom CRM » | Web To Lead |   |
| Osom CRM × | Counter     | • |

4. Tick on Enabled checkbox. Fill the form with destination CRM URL and Api Key (Look at note). Select an entity you are going to use for posting data ('Available Entities') and choose fields you are going to post in selected entity ('Available fields in Entity').

If you are sending data to another CRM, please have in mind that you will be able to choose entity names that are on your CRM. If a destination CRM has an entity, which you do not have in your CRM - you will not be able to choose that entity from the list unless you create an entity in your CRM with the same name as it is in the desination CRM.

After an extension installation you have an examples of Thank You Message Template and Form Template. You can modify it as you wish. But keep in mind that on Code View (Template section) in 'input' tags you need to specify original selected entity fields names which you selected in the 'Available fields in Entity' field. Button has to be named as 'sendForm'. Otherwise, your data will not be sent. Save an Integration.

**NOTE**: you need to have API user credentials to whom you want to send data. Make sure your API user role has 'Create' and 'Read' access to selected Entity. More information: https://docs.espocrm.com/administration/users-management/#api

| Save Cancel                                                                                                    |                                                    |  |  |  |
|----------------------------------------------------------------------------------------------------|----------------------------------------------------|--|--|--|
| Enabled                                                                                                    |                                                    |  |  |  |
| Destination URL                                                                                                    | Арі Кеу                                            |  |  |  |
| https://                                                                                                    | 9¢4f                                               |  |  |  |
| Available Entities                                                                                                    | Available fields in Entity                         |  |  |  |
| Lead 🗸                                                                                                    | firstName × lastName × phoneNumber × description × |  |  |  |
| <u> </u>                                                                                                    | emailAddress ×                                     |  |  |  |
| Thank You Message Template                                                                                                    |                                                    |  |  |  |
| ▷      B      I      U      B      I8*      A      *      □      □      □      TI*      □      □      □      □      □      □      □      □      □      □      □      □      □      □      □      □      □      □      □      □      □      □      □      □      □      □      □      □      □      □      □      □      □      □      □      □      □      □      □      □      □      □      □      □      □      □      □      □      □      □      □      □      □      □      □      □      □      □      □      □      □      □      □      □      □      □      □      □      □      □      □      □      □      □      □      □      □      □      □      □      □      □      □      □      □      □      □      □      □      □      □      □      □      □      □ <td></td> |                                                    |  |  |  |
| Your Query is sent! We will cantact you soon.                                                                                                    | Code View                                          |  |  |  |
| Template                                                                                                    |                                                    |  |  |  |
| $\begin{array}{ c c c c c c c c c c c c c c c c c c c$                                                                                                    |                                                    |  |  |  |
| <pre><input name="firstName" placeholder="First name" required="" type="text" value=""/><br/></pre>                                                                                                    |                                                    |  |  |  |
| <input name="lastName" placeholder="Last name" required="" type="text" value=""/>                                                                                                    |                                                    |  |  |  |
| <input name="phoneNumber" placeholder="Phone number" required="" type="text" value=""/>                                                                                                    |                                                    |  |  |  |
| <input name="emailAddress" placeholder="Email Address" required="" type="email" value=""/>                                                                                                    |                                                    |  |  |  |
| <input name="description" placeholder="Message" type="text" value=""/> (br>                                                                                                    |                                                    |  |  |  |
| <pre><div class="form-group"> <button class="btn-submit pull-right" name="sendForm" type="submit" value="Submit">  Submit  </button>  Submit   Submit   Submit   Submit   Submit   Submit   Submit   Submit   Submit    </div></pre>                                                                                                    |                                                    |  |  |  |
|                                                                                                    |                                                    |  |  |  |

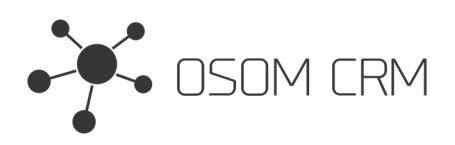

# Sending data to Lead

1. Go to your CRM url /form. You will see the form.

| ← → C         | .com/form |
|---------------|-----------|
| First name    |           |
| Last name     |           |
| Phone number  |           |
| Email Address |           |
| Message       |           |
| Submit        |           |

2. Fill the form with data and click on Submit.

| Emi                       |  |
|---------------------------|--|
| Case                      |  |
| +1 (163) 513-4415         |  |
| zivyzufylo@mailinator.com |  |
| Placeat inventore b       |  |
| Submit                    |  |

3. After Submit you will see Thank You Message.

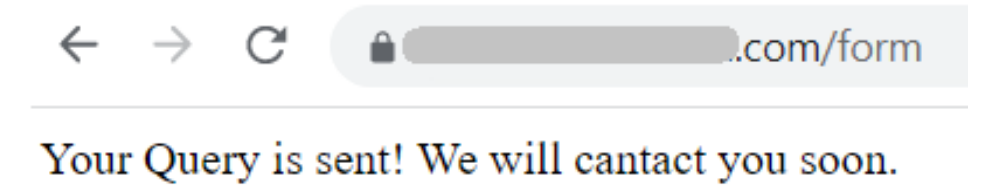

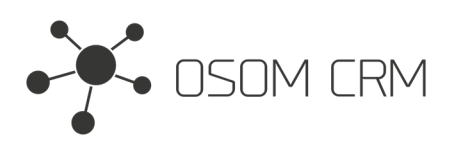

#### 4. The data arrived at your destination CRM.

| Leads    |        |                           |               | + Create Lead |
|----------|--------|---------------------------|---------------|---------------|
| All -    |        | Q :                       |               |               |
|          |        |                           |               | Total: 77     |
| □ - Name | Status | Email                     | Assigned User | Created At 🔨  |
| Emi Case | New    | zivyzufylo@mailinator.com |               | Today 11:31 - |

### Leads > Emi Case Edit ••• Overview Name Account Name Emi Case None Email Phone zivyzufylo@mailinator.com +1 (163) 513-4415 Mobile Title Website None None Address None Details Status Source New None **Opportunity Amount** Campaign None None Industry None Description Placeat inventore b